## PROCESO DE MATRÍCULAS 2021-2022

1. Llegará un correo al estudiante con el usuario y clave de acceso al correo que usó durante el periodo lectivo 2020-2021.

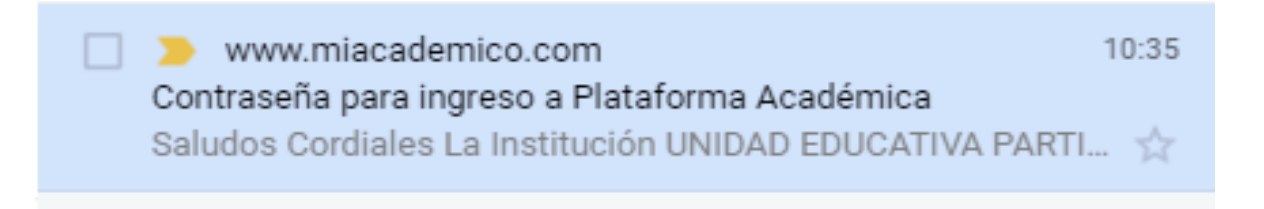

- 2. Acceder a <u>www.miacademico.com</u>
- 3. Digitar el nombre de la institución y seleccionar

| Miacademico<br>Sozena de Gestión Academica |                                      |  |   |  |  |
|--------------------------------------------|--------------------------------------|--|---|--|--|
| PROVI                                      | PROVIDENCIA                          |  | Q |  |  |
|                                            | UNIDAD EDUCATIVA "DE LA PROVIDENCIA" |  |   |  |  |

## 4. Dar clic en Matrículas

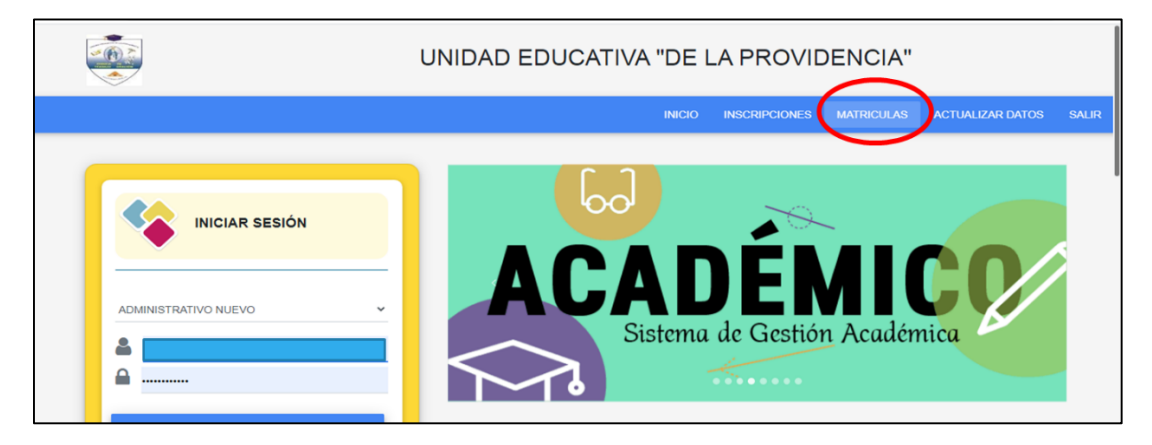

5. Ingrese el usuario y contraseña del estudiante (se enviará por correo al estudiante), dar clic en cargar datos:

|                       | UNIDAD EDUCATIVA "DE LA PROVIDENCIA"           |                       |        |               |            |                  |       |
|-----------------------|------------------------------------------------|-----------------------|--------|---------------|------------|------------------|-------|
|                       |                                                |                       | INICIO | INSCRIPCIONES | MATRICULAS | ACTUALIZAR DATOS | SALIR |
| Matricular estudiante |                                                |                       |        |               |            |                  |       |
|                       | Ingrese el usuario y contraseña del estudiante |                       |        |               |            |                  |       |
| Usuario               | 20180184                                       | Contraseña            |        | •             |            |                  |       |
|                       |                                                | CARGAR DATOS          |        |               |            |                  |       |
|                       | اخ                                             | Olvido su contraseña? |        |               |            |                  |       |

6. Una vez cargada la información, actualice los datos de Padre, Madre y/o Representante Legal. Debe llenar todos los campos solicitados, e indicar quien será el representante y a nombre de quien se debe emitir la factura.

| Cédula            | 0917693194         |                  |                     |
|-------------------|--------------------|------------------|---------------------|
| Nombres           | CARLOS ENRIQUE     | Apellidos        | MARTINEZ CONTRERAS  |
| Domicilio         | CRISTO DE CONSUELO | Teléfono         | 042544760           |
| Fítulo            |                    | Profesión        |                     |
| Dcupación         |                    | Lugar de Trabajo |                     |
| Dirección Trabajo |                    | Teléfono Trabajo |                     |
| Celular           |                    | Email            |                     |
| Nacionalidad      |                    |                  | ES EL REPRESENTANTE |
| 0.1               |                    |                  |                     |

7.- Luego de la actualización de datos procede a guardar para que se registre la PRE-MATRICULA.

(no deberá subir ningún archivo)

| Adjuntar Archivos para Secretaría                         |                                                     |  |
|-----------------------------------------------------------|-----------------------------------------------------|--|
| Documentos solicitados para el Departame                  | nto de Secretaria como formularios, fotocopias etc. |  |
| Peso máximo permitido 50 Megas equivalente a 51200 Kbytes | ▲ SUBIR ARCHIVOS                                    |  |
|                                                           | 😫 GUARDAR 🛛 © CANCELAR                              |  |

8.- Luego de concluir el proceso de PRE-MATRICULA, deberá acercarse a partir del **lunes 05 de abril** 2021, a cualquier agencia del Banco Bolivariano con el código del estudiante para cancelar el valor de matrícula. (los códigos los puede consultar en la página web)

9.- Una vez que cancele su valor de matrícula y valores pendientes de ser el caso, le llegará la factura de su pago de matrícula por correo.

10.- El Dpto. de Secretaría mediante proceso interno, registrará la matrícula previa la validación de Colecturía.